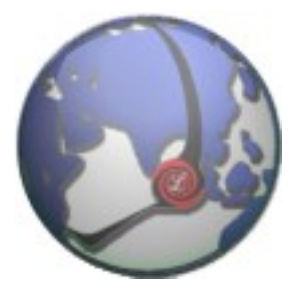

# GRANDSTREAM GXW-4004

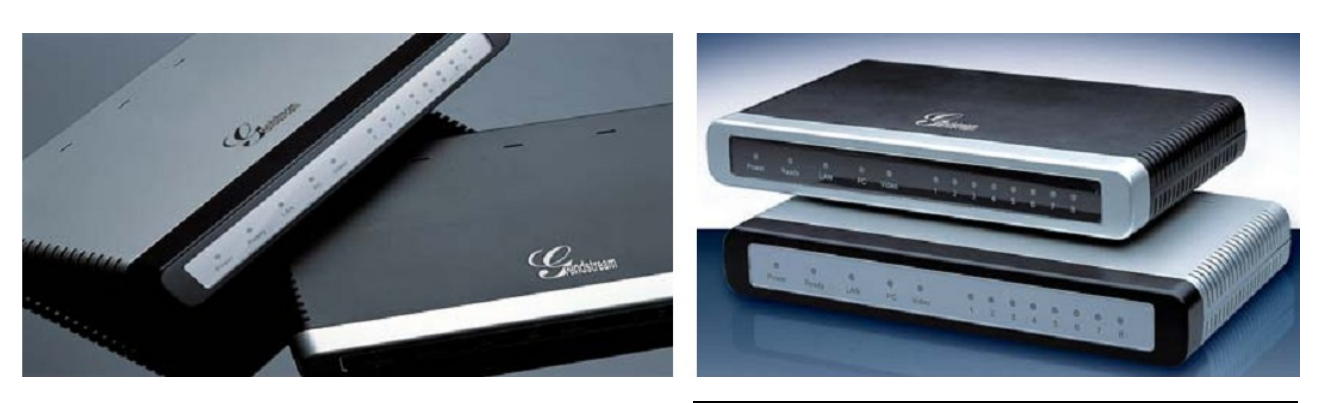

Grandstream GXW-4004 게이트웨이

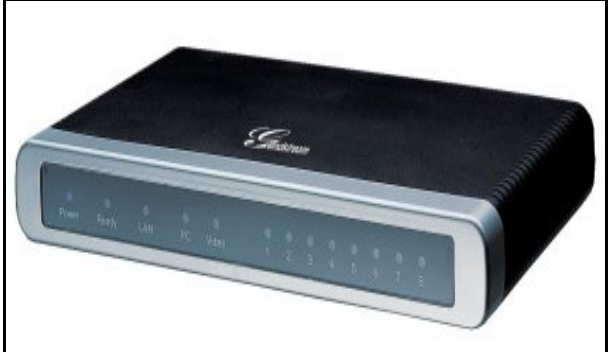

**GXW-4004** 사용자 설명서 최신 펌웨어 버전 www.luxsys.co.kr suport@luxsys.net

USER MANUAL

- 차 례
  - 1. <u>제품 설명</u>
  - 2. 게이트웨이 세팅
  - 3. <u>펌웨어 업데이트</u>
- 1. 제품설명

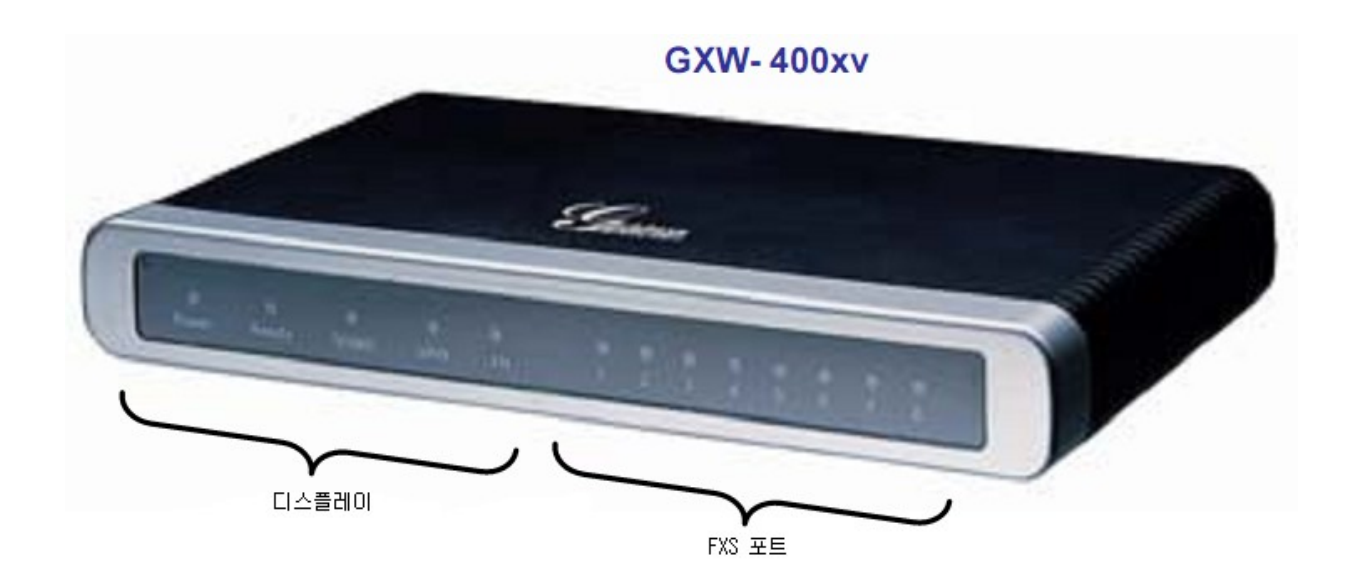

### GXW-400x

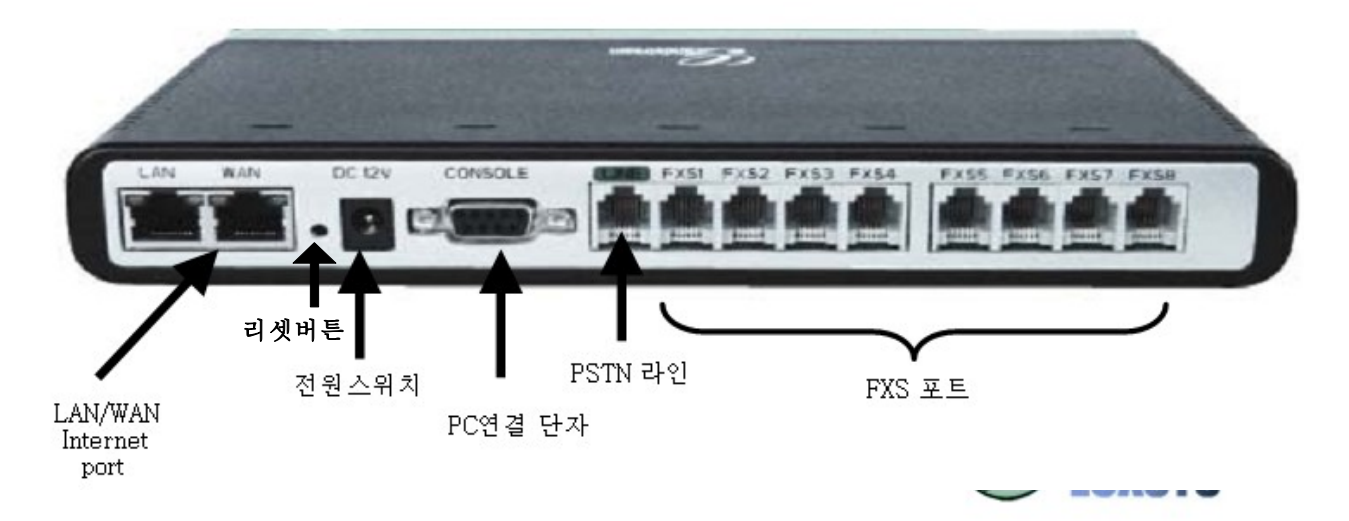

리셋버튼 : 볼펜인나 얇은철사로 한번 누르면 GXW-400X 가 리부트 됩니다. 만약 7 초간 계 속 누를 경우 GXW-400X 안에 있는 세팅 내역까지 전부 리셋이 됩니다.

PSTN 라인 : 인터넷이나 전기가 들어오지 않을 경우 PSTN 라인에 국선을 연결하고 FXS 포 트에 전화선을 연결하면 문제 없이 전화를 사용할 수 있습니다.

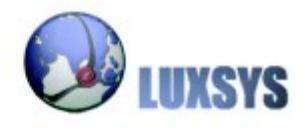

Gateway GXW-4004 사용자 설명서

USER MANUAL

## 2. 게이트웨이 세팅

웹 브라우저를 열고 아이피 주소를 입력합니다.

| 😢 G          | irandstream Device Configuration - Mozilla Firefox       |
|--------------|----------------------------------------------------------|
| <u>F</u> ile | Edit View Higtory Bookmarks Tools Help                   |
| 4            | ▪ → · · · · · · · · · · · · · · · · · ·                  |
|              | Grandstream Device Configuration                         |
|              | Password                                                 |
|              | All Rights Reserved Grandstream Networks, Inc. 2004-2006 |
| Don          | e 🛞 0.881s 🥘 🦯                                           |

가장 처음의 비밀번호는 admin 입니다.

비밀번호를 입력한 후 로그인 버튼을 클릭하면 로그인이 됩니다.

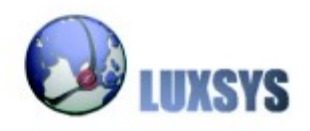

### BASIC SETTINGS

Time zone 란을 찾은 후 한국 시간으로 맟춰 줍니다.

| Grandstream Device Configuration |                                                 |                 |               |               |            |                |
|----------------------------------|-------------------------------------------------|-----------------|---------------|---------------|------------|----------------|
| STATUS BA                        | SIC SETTINGS ADVANCED                           | <u>SETTINGS</u> | <u>PROFIL</u> | <u>e 1 pr</u> | ROFILE 2   | FXS PORTS      |
| End User Password:               |                                                 | (purpo          | sely not d    | isplayed      | for securi | ty protection) |
| Web Port:                        | 80 (default for HTTI                            | P is 80)        |               |               |            |                |
| Telnet Server:                   | ⊙No ⊙Yes                                        |                 |               |               |            |                |
| IP Address:                      | <ul> <li>dynamically assigned via Dl</li> </ul> | HCP             |               |               |            |                |
|                                  | DHCP hostname:                                  |                 |               |               |            | (optional)     |
|                                  | DHCP domain:                                    |                 |               |               |            | (optional)     |
|                                  | DHCP vendor class ID:                           | HT500           |               |               |            | (optional)     |
|                                  | ○ use PPPoE                                     |                 |               |               |            |                |
|                                  | PPPoE account ID:                               |                 |               |               |            |                |
|                                  | PPPoE password:                                 |                 |               |               |            |                |
|                                  | PPPoE Service Name:                             |                 |               |               |            |                |
|                                  | Preferred DNS server: 0                         | .0              | .0            | .0            |            |                |
|                                  | Statically configured as:                       |                 | ,             |               |            |                |
|                                  | IP Address:                                     | 192             | . 168         | .0            | . 160      |                |
|                                  | Subnet Mask:                                    | 255             | . 255         | .0            | .0         |                |
|                                  | Default Router:                                 | 0               | .0            | . 0           | . 0        |                |
|                                  | DNS Server 1:                                   | 0               | .0            | .0            | .0         |                |
|                                  | DNS Server 2:                                   | 0               | .0            | .0            | .0         |                |
| Time Zone:                       | GMT+9:00 (Japan, Korea, Yakı                    | utsk)           |               |               |            | ×              |

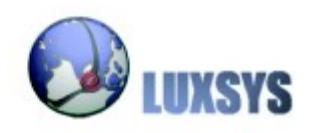

#### USER MANUAL

#### Gateway GXW-4004 사용자 설명서

#### PROFILE

SIP Server : 사용할 SIP Server 의 주소를 입력합니다. Outbound Proxy : 사용할 Outbound Proxy 의 주소를 입력합니다. Local RTP port : 범위는 10000~20000 사이이고 10001 이나 임의대로 입력을 합니다. DTMF via RFC2833 : Yes 를 선택합니다. Send Hook Flash Event : Yes 를 선택합니다. Enable Call Features : No 를 선택합니다. Disable Call-Waiting : Yes 를 선택합니다.

| 🗿 Grandstream Device Configuration - Microsoft Internet Explorer |                                          |                  |                                                                          |          |  |  |
|------------------------------------------------------------------|------------------------------------------|------------------|--------------------------------------------------------------------------|----------|--|--|
| 파일(E) 편집(E) 보기(Y) 즐겨찾기(A) 도구(I) 도움말(H)  🧗                        |                                          |                  |                                                                          |          |  |  |
| 3                                                                | 뒤로 🝷 🛞 🕤 💌 🚺 🍰 🏠 🔎 검색                    | ☆ 즐겨찾기           | n 🥝 🔗 😓 🔁 -                                                              |          |  |  |
| 주소([                                                             | ) 🖻 http://192,168,2,1/cgi-bin/config_a1 |                  | 🔽 🄁 이동                                                                   | 연결 >>    |  |  |
|                                                                  |                                          | जवा              | lustream Device Comguration                                              | <u>^</u> |  |  |
|                                                                  | STATUS BASIC S                           | <u>ETTINGS</u>   | ADVANCED SETTINGS PROFILE 1 PROFILE 2 FXS PORTS                          |          |  |  |
|                                                                  | Profile Active:                          | O No             | • Yes                                                                    |          |  |  |
|                                                                  | SIP Server                               | 192.168.0        | .100 (e.g., sip.mycompany.com, or IP address)                            |          |  |  |
|                                                                  | Outbound Proxy                           | <u>192.168.0</u> | .100 (e.g., proxy.myprovider.com, or IP address, if any)                 | =        |  |  |
|                                                                  | SIP transport:                           | ⊙ UDP            | ○ TCP ○ TLS (default is UDP)                                             |          |  |  |
|                                                                  | NAT Traversal (STUN):                    | No               | ○ No, but send keep-alive ○ Yes                                          |          |  |  |
|                                                                  |                                          |                  |                                                                          |          |  |  |
|                                                                  | Use DNS SRV:                             | No               | ○ Yes                                                                    |          |  |  |
|                                                                  | User ID is phone number:                 | No               | O Yes                                                                    |          |  |  |
|                                                                  | SIP Registration:                        | 🔘 No             | ⊙ Yes                                                                    |          |  |  |
|                                                                  | Unregister On Reboot:                    | No               | O Yes                                                                    |          |  |  |
|                                                                  | Outgoing call without Registration:      | O No             | ⊙ Yes                                                                    |          |  |  |
|                                                                  | Register Expiration:                     | 60               | (in minutes. default 1 hour, max 45 days)                                |          |  |  |
|                                                                  | local SIP port:                          | 5060             | (default 5060)                                                           |          |  |  |
|                                                                  | local RTP port                           | 10001            | (1024-65535, default 5004)                                               |          |  |  |
|                                                                  | Use random port:                         | <li>No</li>      | ○ Yes                                                                    |          |  |  |
|                                                                  | Refer-To Use Target Contact:             | <li>No</li>      | ○ Yes                                                                    |          |  |  |
|                                                                  | DTMF Payload Type:                       | 101              |                                                                          |          |  |  |
|                                                                  | DTMF in audio:                           | O No             | ● Yes                                                                    |          |  |  |
|                                                                  | DTMF via RFC2833:                        | O No             | () Yes                                                                   |          |  |  |
|                                                                  | DTMF via SIP INFO:                       | No               | O Yes                                                                    |          |  |  |
|                                                                  | Send Hook Flash Event:                   | 🔿 No             | Yes (Hook Flash will be sent as a DTMF event if set to Yes)              |          |  |  |
|                                                                  | Enable Call Features:                    | No               | O Yes (if Yes, call features using star codes will be supported locally) | ~        |  |  |
| 8                                                                |                                          |                  | 20터넷                                                                     |          |  |  |
|                                                                  | Disable Call-Waiting:                    | O No             | ( ) Yes                                                                  |          |  |  |

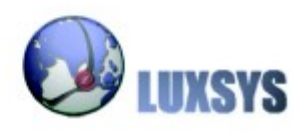

USER MANUAL

### FXS PORTS

AMP 세팅에 따라 임의 대로 세팅을 합니다. 아래 설명은 1000 의 내선번호로 세팅을 가정으로 하여 설명합니다. SIP User ID : 1000 Account Name : 1000 Name : 1000 FXS Port : 각 1,2,3,4 포트마다 내선번호를 지정합니다.

| 🕘 Gra        | Grandstream Device Configuration - Microsoft Internet Explorer |             |                 |                               |                    |           |             |                  |  |
|--------------|----------------------------------------------------------------|-------------|-----------------|-------------------------------|--------------------|-----------|-------------|------------------|--|
| 파일( <u>F</u> | 파일(F) 편집(E) 보기(V) 즐겨찾기(A) 도구(I) 도움말(H)                         |             |                 |                               |                    |           |             | <b>.</b>         |  |
| <b>(</b> ] 7 | 🌀 뒤로 👻 🔊 · 💌 😰 🏠 🔎 검색 🌟 즐겨찾기 🚱 🔗 · 🌺 🤜 ·                       |             |                 |                               |                    |           |             |                  |  |
| 주소( <u>D</u> | 주소(D) 🖬 http://192,168,2,1/cgi-bin/config_fxs 역결               |             |                 |                               |                    |           |             | , 연결 <b>&gt;</b> |  |
|              | Grandstream Device Configuration                               |             |                 |                               |                    |           |             |                  |  |
|              |                                                                | STATUS      | BASIC SETTINGS  | ADVANCED SETTINGS             | PROFILE 1          | PROFILE 2 | FXS PORTS   |                  |  |
|              | User Setting                                                   | şs          |                 |                               |                    |           |             |                  |  |
|              | FXS Port                                                       | SIP User ID | Authenticate ID | Password                      | Name               |           | Profile ID  | Hunting Group    |  |
|              | 1                                                              | 1000        | 1000            |                               | 1000               |           | Profile 1 💌 | None 💌           |  |
|              | 2                                                              |             |                 |                               |                    |           | Profile 1 💌 | None 💌           |  |
|              | 3                                                              |             |                 |                               |                    |           | Profile 1 💌 | None 💌           |  |
|              | 4                                                              |             |                 |                               |                    |           | Profile 1 🗸 | None 🗸           |  |
|              |                                                                |             |                 |                               |                    |           |             |                  |  |
|              |                                                                |             |                 |                               |                    |           |             |                  |  |
|              |                                                                |             |                 | Update Cancel                 | Reboot             |           |             |                  |  |
|              |                                                                |             | All Right       | ts Reserved Grandstream Netwo | ks, Inc. 2006-2007 |           |             |                  |  |
|              |                                                                |             |                 |                               |                    |           |             |                  |  |

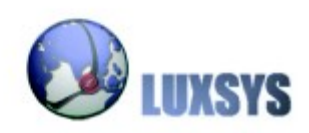

#### 3. 펌웨어 업데이트

최신 펌웨어 TFTP 주소를 알기 위해서는 <u>http://www.grandstream.com/firmware.html</u> 에 접속 을 합니다.

| Product                   | Firmware<br>Version       | Release Note | TFTP Server    |
|---------------------------|---------------------------|--------------|----------------|
| HT286 Rev. 2.0 or earlier | 1.0.7.19                  | 1.0.8.33     | 168.75.215.189 |
| HT286 Rev 3.0             | 1.0.8.33                  | 1.0.8.33     | 168.75.215.189 |
| HT386                     | 1.0.3.86                  | 1.0.3.86     | 168.75.215.190 |
| HT486                     | 1.0.6.7                   | 1.0.8.33     | 168.75.215.189 |
| HT486 (Rev 2.0)           | 1.0.8.33                  | 1.0.8.33     | 168.75.215.189 |
| HT488                     | 1.0.3.86                  | 1.0.3.86     | 168.75.215.190 |
| HT496                     | 1.0.3.86                  | 1.0.3.86     | 168.75.215.190 |
| HT502                     | 1.0.0.44                  | 1.0.0.44     | 168.75.215.189 |
| BudgeTone 101             | 1.0.8.33                  | 1.0.8.33     | 168.75.215.189 |
| BudgeTone 102             | 1.0.8.33                  | 1.0.8.33     | 168.75.215.189 |
| BudgeTone 200             | 1.1.4.18                  | 1.1.4.18     | 168.75.215.189 |
| GXP2000                   | 1.1.4.18<br>Language Pack | 1.1.4.18     | 168.75.215.189 |
| GXP2020                   | 1.1.4.17<br>Language Pack | 1.1.4.17     | 168.75.215.189 |
| GXV3000                   | 1.0.1.7                   | 1.0.1.7      | 168.75.215.189 |
| GXW4004                   | 1.0.0.44                  | 1.0.0.44     | 168.75.215.189 |
| GXW4008                   | 1.0.0.44                  | 1.0.0.44     | 168.75.215.189 |
| GXW4104_GXW4108           | 1.0.0.55                  | 1.0.0.55     | 168.75.215.189 |

위와 같은 표가 나오게 됩니다. 현재 가지고 있는 모델의 펌웨어 버전보다 상위 버전이라면 펌웨어 업데이트를 하는 것이 좋습니다.

| Firmware Upgrade and | Upgrade Via | IFTP          | ○ HTTP         |
|----------------------|-------------|---------------|----------------|
| Provisioning:        | Firmware    | Server Path:  | 168.75.215.189 |
|                      | Config Se   | rver Path: 16 | 8.75.215.189   |

현재 위의표에 보면 GXW-4004 의 TFTP Server 주소는 168.75.215.189 임을 알수가 있습니다. 웹 브라우저에 GXW-4004 의 IP 주소를 치고 들어가 ADVANCED SETTINGS 탭의 Firmware Upgrade and Upgrade Via 란을 찾습니다. TFTP 를 선택하고 Procisioning 란의 두칸에 168.75.215.189를 입력합니다. Update 버튼을 클릭하시고 리 부팅을 하시면 펌웨어 업데이트가 완료됩니다.

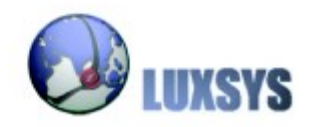

Copyright © 2007, Luxsys Inc. All Rights Reserved

Tel: 1600-5998

E-mail : support@luxsys.net Home : <u>www.luxsys.net</u>

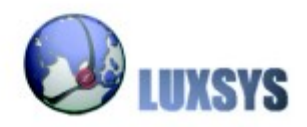